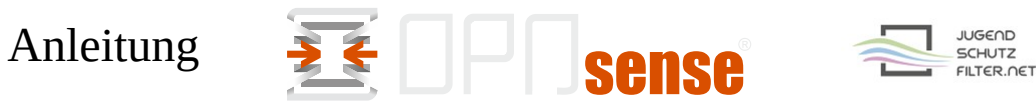

## Anleitung zur Konfiguration von OPNsense (OPNsense 22.1.2\_1) für den Jugendschutzfilter für Schulen

- 1. Verwaltungsoberfläche von OPNsense im Browser öffnen
- 2. Dann Services  $\rightarrow$  Web Proxy  $\rightarrow$  Administration

| <b>ZOPO</b> sense   | < |                                     | M OK            |                   |
|---------------------|---|-------------------------------------|-----------------|-------------------|
| 🛋 Reporting         | ^ |                                     |                 |                   |
| 📑 System            |   | Services: Web Proxy: Administration |                 |                   |
| 🔒 Interfaces        |   |                                     |                 |                   |
| S Firewall          |   | General Proxy Settings 🚽            | Forward Proxy 🔻 | Proxy Auto-Config |
| VPN                 |   | O advanced mode                     | ``              |                   |
| Services            |   | 1 Enable proxy                      | $\rightarrow$   | ✓                 |
| Captive Portal      | A | 1 User error pages                  |                 | Squid             |
| DHCPv4              | ۲ |                                     |                 | 😢 Clear All       |
| DHCPv6              | 0 | Apply                               |                 |                   |
| Dnsmasq DNS         | • | Аррту                               |                 |                   |
| Intrusion Detection | U |                                     |                 |                   |
| Monit               | • |                                     |                 |                   |
| Network Time        | 0 |                                     |                 |                   |
| OpenDNS             | ۲ |                                     |                 |                   |
| Unbound DNS         | • |                                     |                 |                   |
| Web Proxy           | 4 |                                     |                 |                   |
| Administration      |   |                                     |                 |                   |
| Cache Log           |   |                                     |                 |                   |
| Access Log          |   |                                     |                 |                   |
| Store Log           |   |                                     |                 |                   |
| 4                   |   |                                     |                 |                   |

3. Aufklappen des Reiters "General Proxy Settings" und dort Auswahl "Parent Proxy Settings"

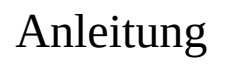

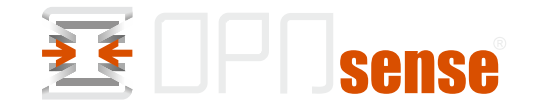

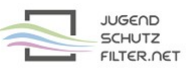

| General Proxy Settings 👻                             | Forward Proxy 👻   | Proxy Auto-Config 👻    | Remote Access Co |
|------------------------------------------------------|-------------------|------------------------|------------------|
| General Proxy Settings<br>Local Cache Settings       |                   | <ul><li>✓</li></ul>    |                  |
| Traffic Management Settings<br>Parent Proxy Settings | K >               | jugendschutzfilter.net |                  |
| 1 Port                                               |                   | 3128                   |                  |
| 1 Enable Authentication                              |                   |                        |                  |
| <b>1</b> Username                                    | $\rightarrow$     | Ihre Kennung xx_yy_zz  | zzzz_aaa         |
| 1 Password                                           | $\longrightarrow$ |                        |                  |
| 1 Local Domains                                      |                   | OPNsense.localdomain   |                  |
| 1 Local IPs                                          |                   |                        |                  |
| Apply                                                |                   | Clear All Le Copy      |                  |
|                                                      |                   |                        |                  |

4. Eintragen der aktuellen Zugangsdaten der Schule in den markierten Feldern und das "Apply" nicht vergessen.

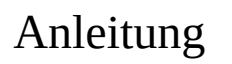

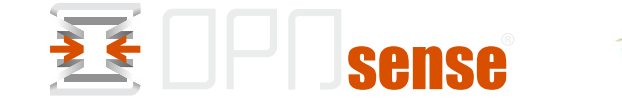

JUGEND SCHUTZ FILTER.NET

5. Aufklappen des Reiters "Forward Proxy"

| General Proxy Settings 👻             | Forward Proxy 🔻   | Proxy Auto-Config 🔻 |  |
|--------------------------------------|-------------------|---------------------|--|
| advanced mode                        |                   | L                   |  |
| <ol> <li>Proxy interfaces</li> </ol> | $\longrightarrow$ | LAN                 |  |
|                                      |                   | 🙁 Clear All         |  |
| 1 Proxy port                         | $\rightarrow$     | 3128                |  |
| Enable Transparent HTTP p            | oroxy             |                     |  |
| Enable SSL inspection                |                   |                     |  |
| 1 Log SNI information only           |                   |                     |  |
| 1 SSL Proxy port                     | $\rightarrow$     | 3128                |  |
| 1 CA to use                          |                   | Nothing selected    |  |
|                                      |                   | 😢 Clear All         |  |
| 🚯 SSL no bump sites                  |                   |                     |  |
|                                      |                   | 😢 Clear All 🛛 Copy  |  |
| Apply                                |                   |                     |  |
|                                      |                   |                     |  |

6. Damit ist die Konfiguration abgeschlossen und der Service kann (neu) gestartet werden.

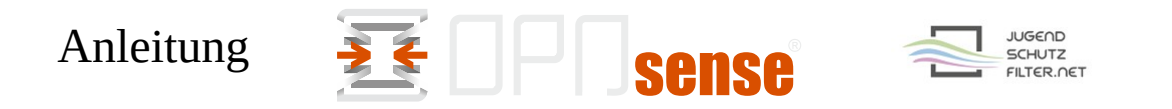

| Services: Web Proxy: Administration |                |                     | C I                         |         |             |
|-------------------------------------|----------------|---------------------|-----------------------------|---------|-------------|
| General Proxy Settings 👻 Fo         | orward Proxy 👻 | Proxy Auto-Config 👻 | Remote Access Control Lists | Support |             |
| ① advanced mode                     |                |                     |                             |         | full help 🕥 |
| Proxy interfaces                    |                | LAN                 | •                           |         |             |
|                                     |                |                     |                             |         |             |

7. Lokale Adresse des OPNsense-Servers und mit Port 3128 im Browser der Clients eintragen, z. B. über Gruppenrichtlinien zuweisen (Google Chrome verwendet die Proxy-Einstellungen des Systems; auch für Firefox gibt es Admin-Templates)

## 8. Testen des Systems Fehler werden in den Logs protokolliert

| UNCE V4             |   | 2022-03-17T10:35:39 | squid | kid1  storeLateRelease: released 0 objects    |
|---------------------|---|---------------------|-------|-----------------------------------------------|
| DHCPv6              | ۲ | 2022-03-17T10:35:38 | squid | pinger: ICMPv6 socket opened                  |
| Dnsmasq DNS         | ۲ | 2022 02 17710.25.20 | aguid | hinger ICMD applicit an and                   |
| Intrusion Detection | U | 2022-03-17110:35:38 | squia | pinger: ICMP socket opened.                   |
| Monit               | ~ | 2022-03-17T10:35:38 | squid | pinger: Initialising ICMP pinger              |
| Network Time        | 0 | 2022-03-17T10:35:38 | squid | kid1  store_swap_size = 1796.00 KB            |
| OpenDNS             | • | 2022-03-17T10:35:38 | squid | kid1  Validated 42 Entries                    |
| Unbound DNS         | ۲ | 2022-03-17T10:35:38 | squid | kid1  Completed Validation Procedure          |
| Web Proxy           | 4 | 2022-03-17T10:35:38 | squid | kid1  Beginning Validation Procedure          |
| Administration      |   | 2022-03-17T10:35:38 | squid | kid1  Took 0.22 seconds (187.76 objects/sec). |
| Cache Log           |   | 2022-03-17T10:35:38 | squid | kid1 0 Swapfile clashes avoided.              |
| Access Log          |   | 2022-03-17T10:35:38 | squid | kid1  0 Duplicate URLs purged.                |
| Store Log           |   | 2022-03-17T10:35:38 | squid | kid1  0 Objects cancelled.                    |
| Power               |   |                     |       |                                               |
| N                   |   |                     |       |                                               |

## 9. Viel Erfolg